## COMO REALIZAR O CADASTRO DO USUÁRIO NA PLATAFORMA FALA.BR?

1º Acesse: falabr.cgu.gov.br →clique em "Cadastrar"

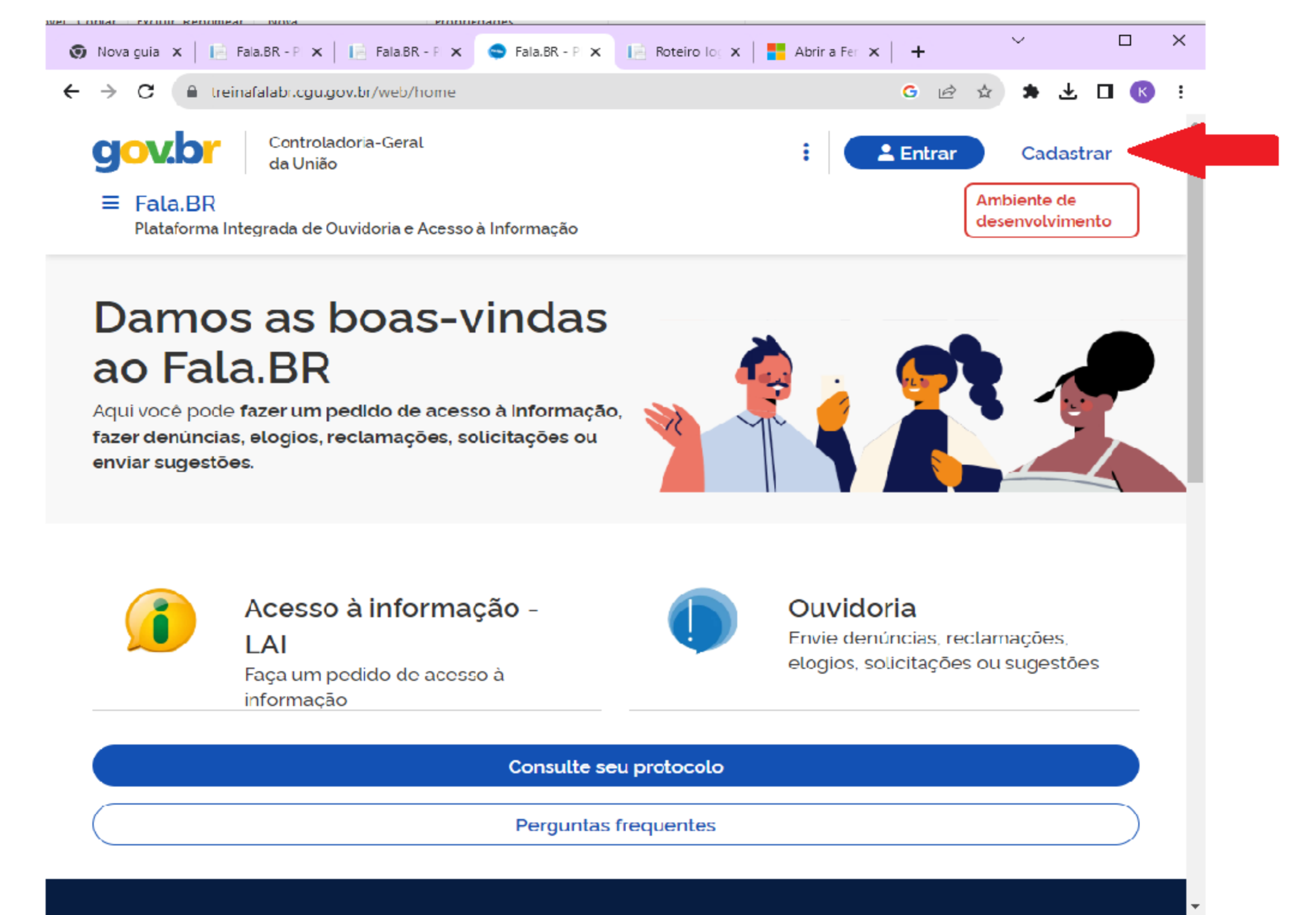

2º Preencha o formulário a seguir, observando os campos que são obrigatórios. O campo "telefone", apesar de não obrigatório, é um dado útil para esclarecimentos ou dúvidas. Ao concluir o preenchimento, clique em "SALVAR"

| ) Nova guia 🗙 📄 Fala.BR - Plate 🗙                                                                                                    | Fala.BR - Plata 🗙                                | 😋 Fala.GR - Plata 🗙                     | 📔 Roteiro Iogin 🗙              | Abrir a Ferran                          | ×   -                       | -               |                             | $\sim$ | -     |     |   |
|----------------------------------------------------------------------------------------------------|--------------------------------------------------|-----------------------------------------|--------------------------------|-----------------------------------------|-----------------------------|-----------------|-----------------------------|--------|-------|-----|---|
| → C 🔒 treinafalabr.cgu.gov.br/                                                                                                    | /web/usuario/criar                               |                                         |                                |                                         | G                           | Ŕ               | $\stackrel{\wedge}{\simeq}$ | *      | 坐     |     | К |
| Já conhece a conta única gov.b                                                                                                    | or?                                              |                                         |                                |                                         |                             |                 |                             |        |       |     |   |
| Ela é uma identificação que con<br>de acessar diversos serviços dig<br>Ela é graluila e está disponível p<br><u>Clique aqui para fazer a sua.</u> | nprova em meios<br>gitais.<br>para lodos os cida | digitais que vocë<br>adãos brasileiros. | é vocë. Com ela, '             | vocë se identi                          | fica co                     | m se            | gura                        | ança I | na he | ora |   |
| Informações Básicas                                                                                                    |                                                  |                                         |                                |                                         |                             |                 |                             |        |       |     |   |
| Tipo de pessoa                                                                                                    | País                                             | 1                                       | Nome                           |                                         |                             |                 |                             |        |       |     |   |
| 🔍 Pessoa Física 🗙 🗸                                                                                                    | <b>Q</b> Selecione                               | × ~                                     | Nome Completo                  |                                         |                             |                 |                             |        |       |     |   |
| Obrigatório                                                                                                    | Obrigatório.                                     | ,                                       | 🙁 O campo Nome é               | é obrigatório!                          |                             |                 |                             |        |       |     | _ |
| E-mail                                                                                                    |                                                  |                                         | Documento                      |                                         | Núme                        | ro              |                             |        |       |     | _ |
| Ex.: email@email.com                                                                                                    |                                                  |                                         | Q. Selecione                   | × ~                                     |                             |                 |                             |        |       |     |   |
| 💌 0 campo E-mail é obrigatório!                                                                                                    |                                                  |                                         | o campo Docume<br>obrigatório! | ento é                                  | ⊗ <sup>0</sup> <sub>a</sub> | camp<br>brigate | o Nú<br>ória!               | mero e | é     |     |   |
| Senha                                                                                                    |                                                  |                                         | Confirmação de Senh            | a                                       |                             |                 |                             |        |       |     |   |
| Pelo menos 8 caracteres, incluindo le                                                                                                    | etras e números                                  | 0                                       | Pelo menos 8 carac             | teres, incluindo le                     | etras e r                   | úmera           | )S                          |        |       | 0   |   |
| Pelo menos 8 caracteres, incluindo le<br>O campo Senha é obrigatório!                                                                             | etras e números                                  | Ø                                       | Pelo menos 8 carac             | teres, incluindo le<br>nação de Senha e | etras e r<br>é obriga       | úmera<br>tório! | DS .                        |        |       | 0   | · |

3º Clique em "AVANÇAR" e será direcionado para a página abaixo. A mensagem informa que o cadastro foi efetuado e solicita confirmação através do e-mail informado.

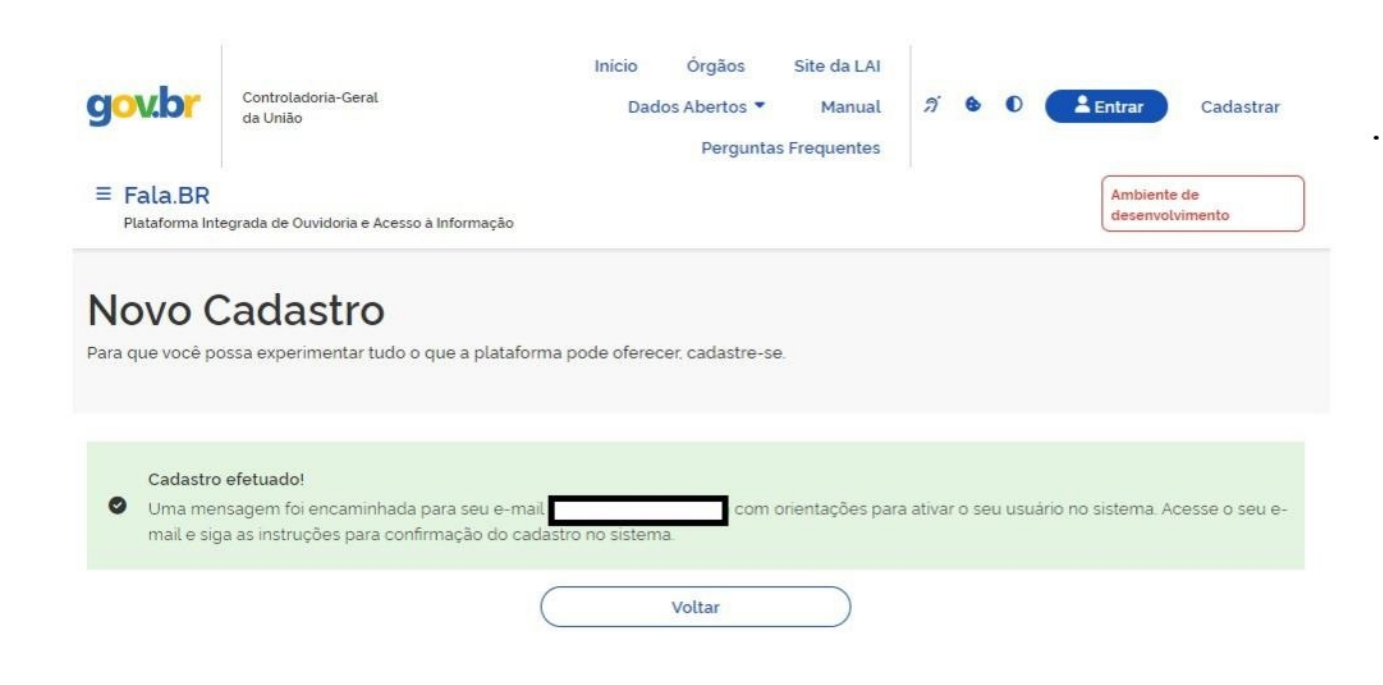

## 4º Acesse seu e-mail e confirme o cadastro no Fala.Br

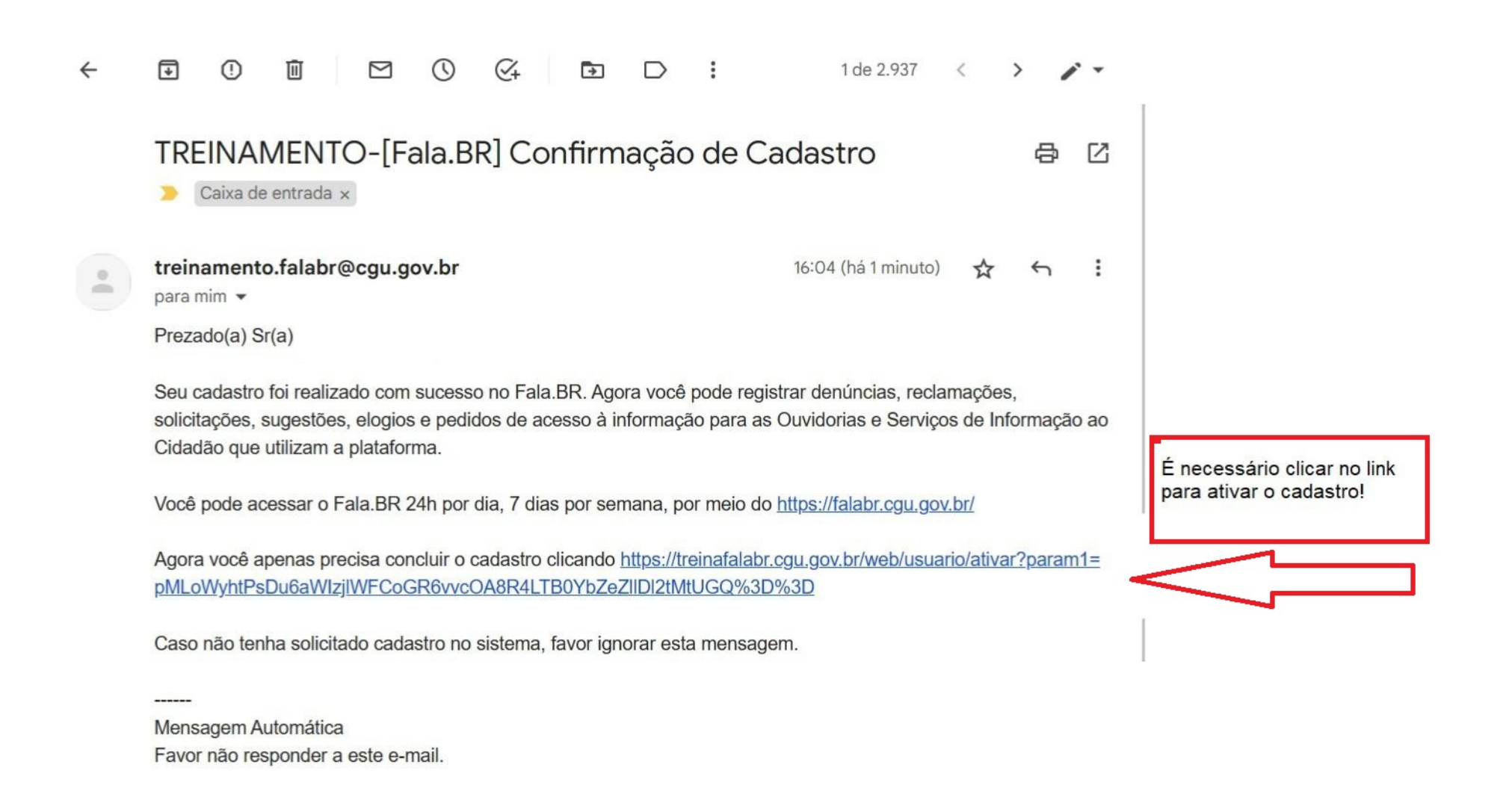

## 5º Ao clicar no link aparecerá a mensagem de confirmação do e-mail

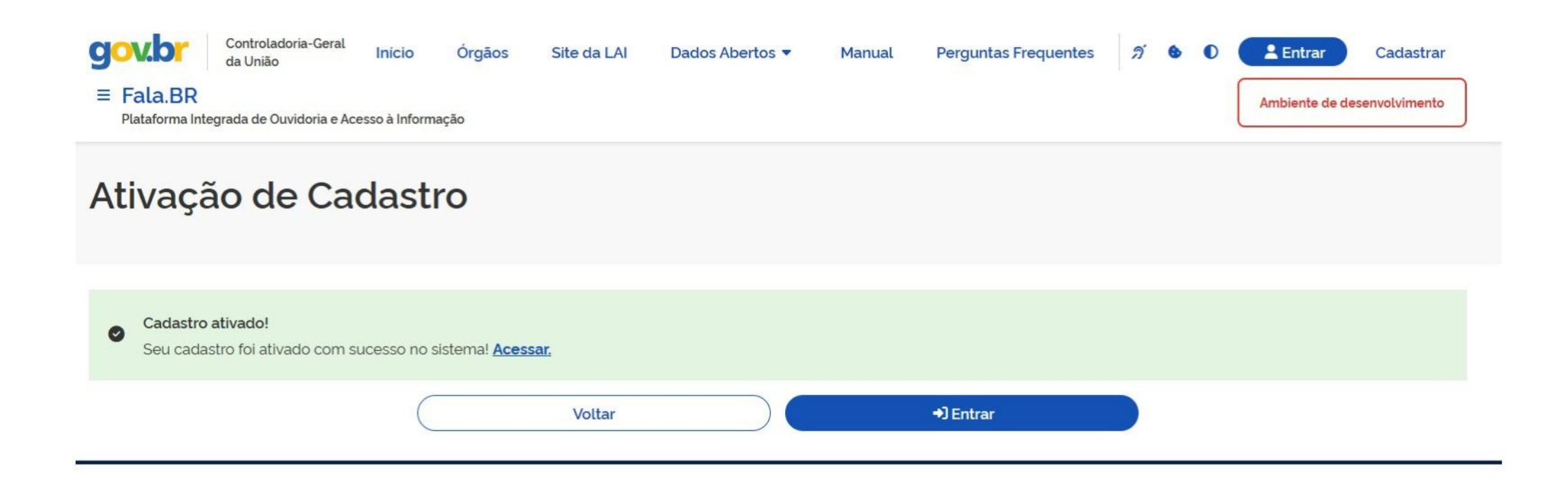

Pronto! Agora você já pode fazer a sua manifestação!